## プロキシ設定\_自宅で VPN 接続時図書系サービスを使う (MacPC)

自宅で図書系サービスを利用するには、VPN 接続の設定に加えて、プロキシ設定が必要です。 Mac をご利用の場合、プロキシ設定ができるインターネットブラウザをご利用ください。 ここでは Firefox を利用する方法を説明します。

## 事前準備

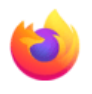

https://www.mozilla.org/ja/firefox/ ヘアクセスし、パソコン用の Firefox ブラウザをインストールしてください。

## Firefox にプロキシ設定

まず、FireFox をインストールします。

インストールした FireFox を起動し、【設定】を開きます。

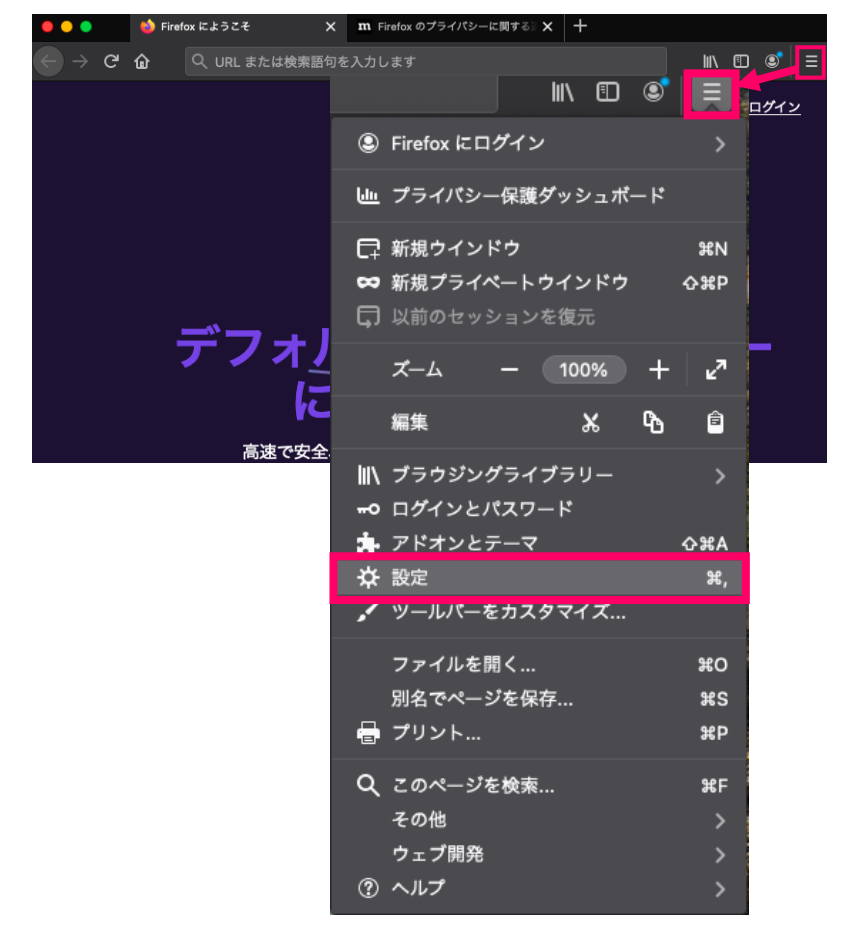

|                     | Q 設定を検索                                  |
|---------------------|------------------------------------------|
| ✿ 一般                | ✓ ビクチャーインピクチャーの動画 ① ネットワーク設定までスクロール      |
| <b>企</b> ホーム        | ✔ メディアをキーボート ッドセット マクーフェースで操作する 詳細情報     |
| Q、検索                | ✔ おすすめの拡張機能を する 詳細情報                     |
| ▲ プライバシーとセ<br>キュリティ | ▲ おすすめの機能を紹介し、詳細情報                       |
| 🔁 Sync              | ネットワーク設定                                 |
| 🏚 拡張機能とテーマ          | Firefox のインターネットへの接続方法を設定します。 詳細情報 接続設定… |
| ⑦ Firefox サポート      |                                          |

設定の【一般】画面で、「ネットワーク設定」までスクロールし、 [接続設定] をクリック

「手動でプロキシーを設定する」にチェックをいれ、以下のように設定し、[OK]

普段から FireFox をお使いの方への注意点:

普段からインターネットブラウザとして FireFox をお使いの方は変更前に既存の設定を、必ず控えておいてください。 図書系サービスの利用終了後は設定を元に戻してください。

| インターネット接                                                                                                    | 続 ×                                                                            |
|----------------------------------------------------------------------------------------------------|--------------------------------------------------------------------------------|
| インターネット接続に使用するプロキシーの設定 <ol> <li>チェック         <ul> <li>・を使用しない</li> <li>・ワークのプロキシー設定を自動検出する</li> <li>システムのプロキシー設定を利用する</li> <li>手動でプロキシーを設定する</li> </ul> </li> </ol> | ②<br>・HTTP プロキシー:10.1.0.38<br>・ポート:3128<br>・「このプロキシーを FTP と HTTPS でも使用する」にチェック |
| HTTP プロキシ - 10.1.0.38<br>✓ このプロキシーを FTP と HTTPS で                                                                                                    | ポート 3128<br>やも使用する                                                             |
| HTTPS プロキシー 10.1.0.38<br>FTP プロキシー 10.1.0.38                                                                                                    | ポート 3128<br>ポート 3128                                                           |
| socks ホスト<br>の Socks v4                                                                                                    |                                                                                |
| ヘルプ                                                                                                    |                                                                                |

## 図書系サービスを使う

【ForiClientVPN】(VPN に必要なアプリ)を起動させた上で、上記プロキシ設定をした Firefox ブラウザにて図書系サービスをご利用ください。